# Installation / Konfiguration von "WebcamXP/7"

## (Peter Ott / DF7FE / Mai 2012)

Status: 120612 / Draft

Bei USB-Webcam(s) diese installieren und über individuelle Treiber dem PC-System bekannt machen. Eine Kontrolle kann über den Gerätemanager erfolgen. Als Beispiel sind hier zwei Logitech Pro 9000 eingetragen.

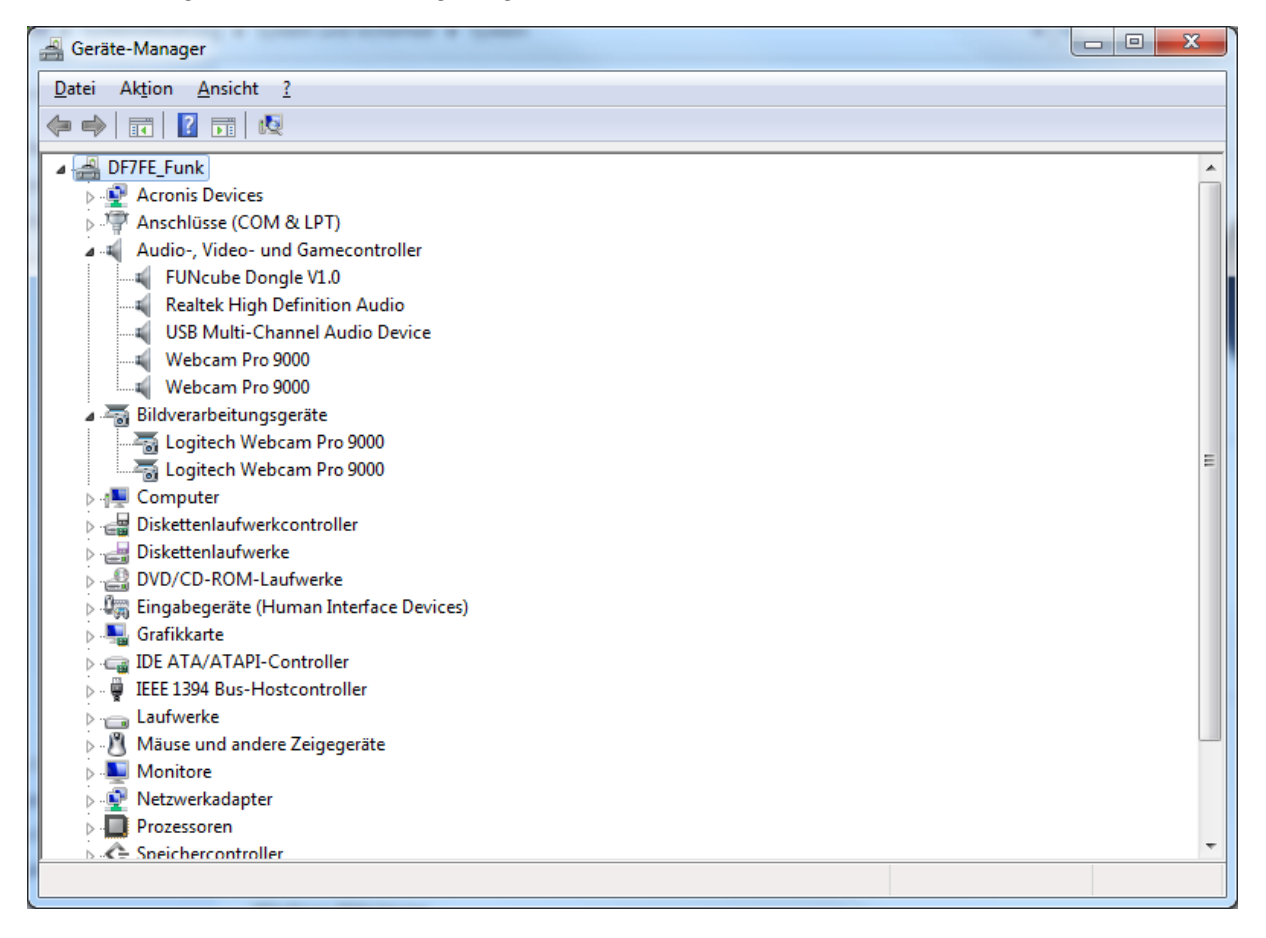

Die folgenden Konfigurationsschritte gelten im Wesentlichen für die Programme WebcamXP und Webcam7 von *Moonware Studios* ( http://www.webcamxp.com ). Gute Erfahrungen liegen auch zu dem Programm Abelcam vor.

Das gewünschte Programm wird über die Routinefunktion installiert.

#### Konfiguration

Kachel < Monitor> öffnen

Hinweis: Bei der kostenfreien Grundversion ist nur eine Webcam, bei der Kaufversion sind hingegen unbegrenzt viele Videoquellen möglich. Durch drücken der Tasten "+ / -" unter "Source Selection" werden diese individuellen Konfigurationsfenster erzeugt.

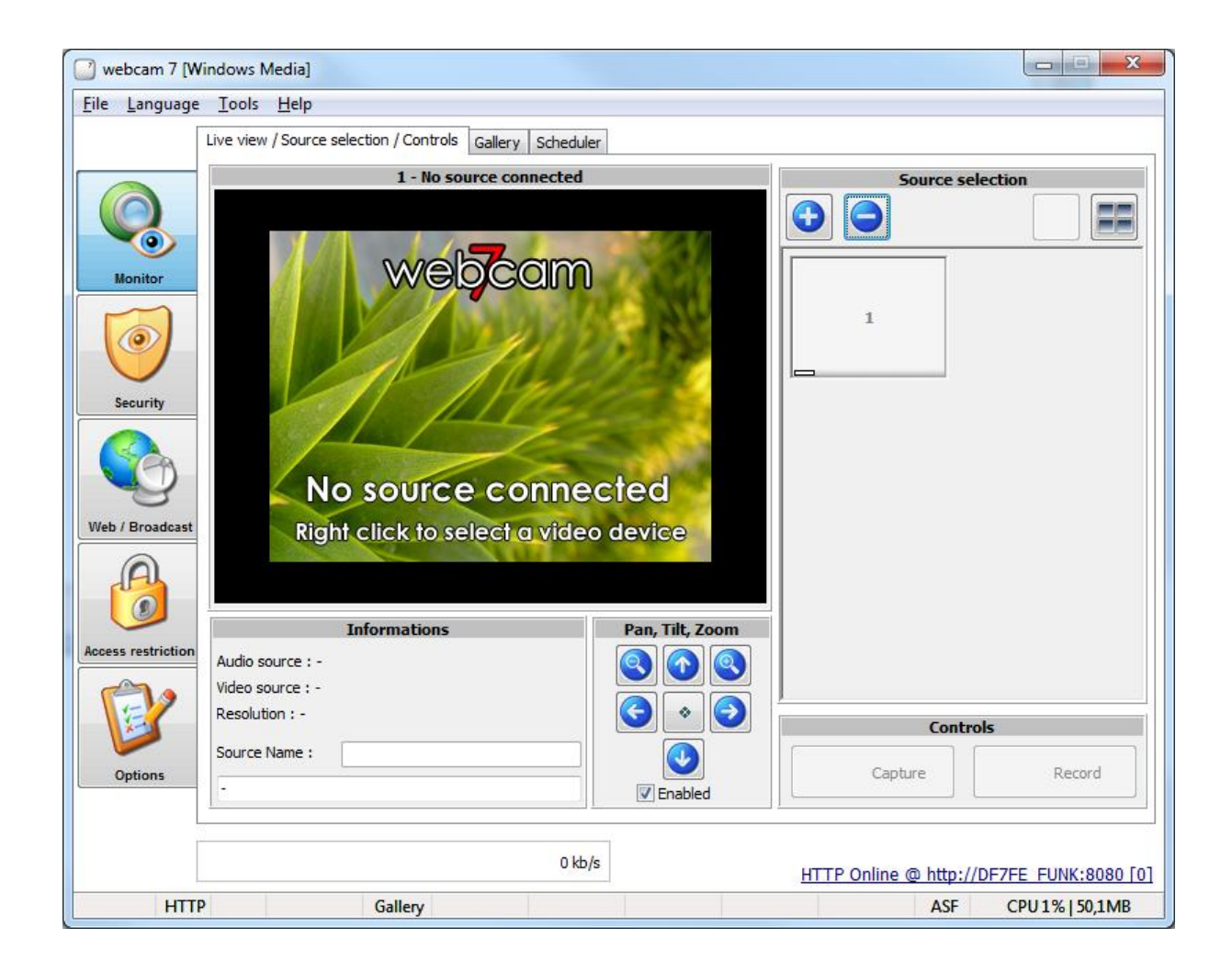

Mit rechter Maustaste das gewünschte Fenster auswählen und danach mit rechter Maustaste eine Webcam anwählen.

| webcam 7 (Windows Media)                                   |                                                 |   |
|------------------------------------------------------------|-------------------------------------------------|---|
| File Language Tools Help                                   |                                                 |   |
| Line sime (Server colories / Controls on the server)       |                                                 |   |
| Live view / source selection / condois Gallery   Scheduler |                                                 |   |
| 1 - No source connected                                    | Source selection                                |   |
|                                                            |                                                 |   |
|                                                            |                                                 |   |
| Monitor                                                    |                                                 |   |
|                                                            | (No Video Source)                               |   |
|                                                            | PCI / USB (WDM Driver) Logitech Webcam Pro 9000 | - |
|                                                            | Network Cameras                                 |   |
| Security                                                   | Other sources     IP Camera [JPEG/MJPEG]        |   |
|                                                            | Uisconnect IP Camera [RTSP]                     |   |
| No source connected                                        |                                                 |   |
|                                                            | TV Tuner                                        |   |
| Right click to select a video device                       | Video input<br>Video format                     |   |
| A                                                          | Source settings                                 |   |
|                                                            | Flip                                            |   |
| Informations Pan, Tilt, Zoo                                |                                                 |   |
| Audio source : -                                           | No Audio Source)                                |   |
| Resolution : -                                             | PCI / USB (WDM Driver)                          |   |
|                                                            | Sisconnect                                      |   |
| Options                                                    | Audio innut                                     |   |
| Enabled                                                    | Audio format                                    |   |
|                                                            |                                                 |   |
| 0 kb/s                                                     | HTTP Online @ http://DF7FE FUNK:8080 [0]        |   |
| HTTP Gallery                                               | ASE CPU0%1506MR                                 |   |

Wenn ein Bild erscheint, ist bereits die größte Hürde genommen. Falls die Kamera steuerbar ist ("Pan, Tilt, Zoom") kann diese Funktion über den Button "Enablen" aktiviert werden. Gibt die Webcam oder der zugehörige Treiber diese Möglichkeit nicht her, sollte der Haken entfernt werden (schadet aber auch nicht, wenn die Möglichkeit dennoch aktiviert).

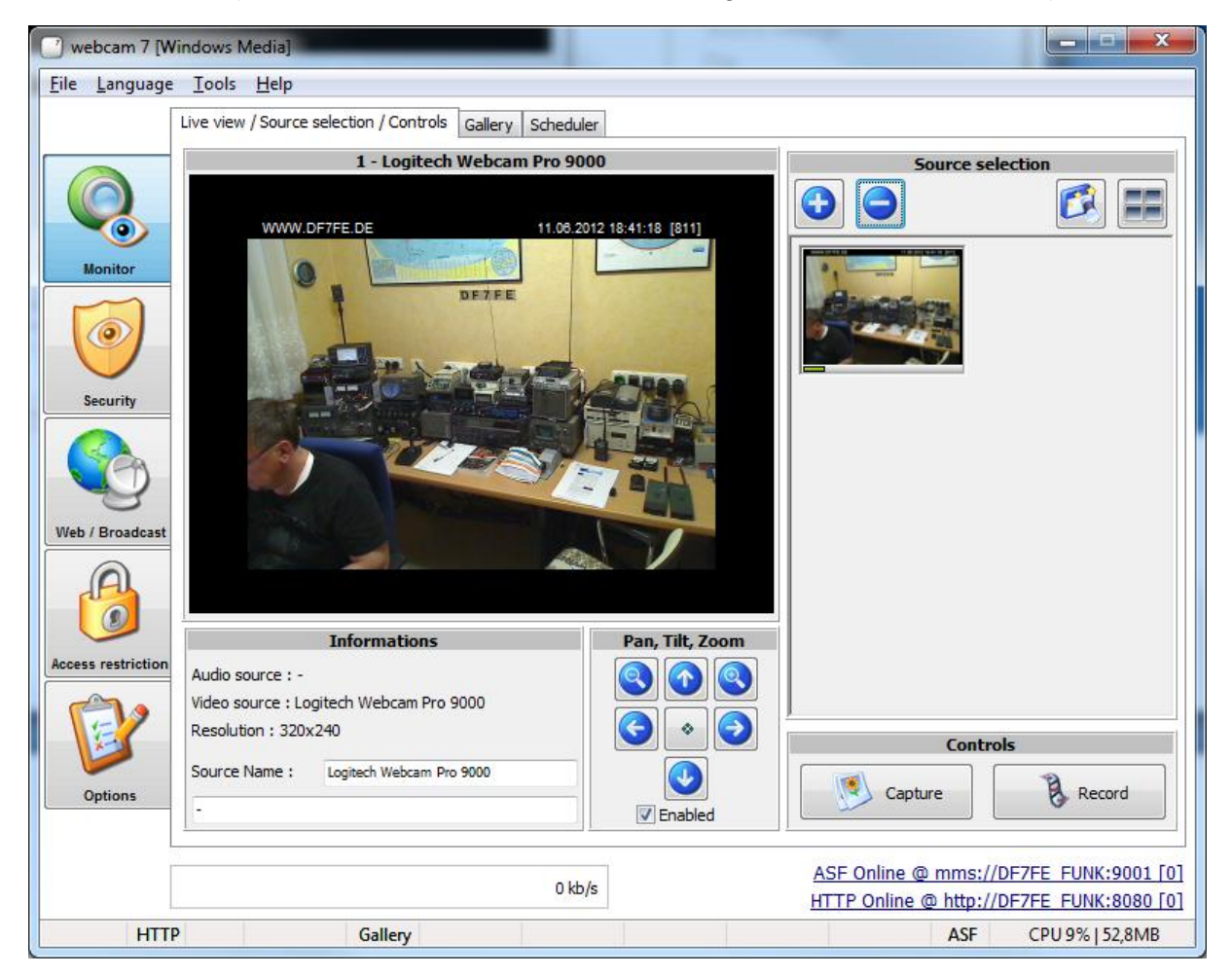

## Online stellen der Webcam

Kachel <Web/Broadcast>

Hier wird der DynDNS-Hostname ("IP Adress/Host Name") eingetragen. Später kann man in diesem Fenster (Bereich "Connected Users") während des praktischen Betriebs erkennen, wer gerade online ist (mit Landesfahne).

| 🥑 webcam 7 [V                 | Vindows         | Media]                              |                 |              |        |                    |            |          | -      |            |                 | x              |
|-------------------------------|-----------------|-------------------------------------|-----------------|--------------|--------|--------------------|------------|----------|--------|------------|-----------------|----------------|
| <u>F</u> ile <u>L</u> anguage | e <u>T</u> ools | <u>H</u> elp                        |                 |              |        |                    |            |          |        |            |                 |                |
|                               | Broadca         | st (HTTP) Live C                    | Chat Upload (FT | P/FTPS) Uplo | ad (Hī | TTP/HTTPS POST)    |            |          |        |            |                 |                |
|                               |                 | Internal web server is not running. |                 |              |        |                    |            |          | A      | ctivate    |                 |                |
| Monitor                       | IP Ad           | ldress / Host Nam                   | e               | Web Server P | ort    | Default document   |            |          | 🔳 Li   | mit bandwi | idth (kb/s)     |                |
|                               | df7f            | e.dyndns.org                        | •               | 8080         |        | Dynamically genera | ated       |          | • 0    |            |                 |                |
|                               | Conn            | ected users                         |                 |              |        |                    |            |          |        |            |                 |                |
| Security                      | Id              | IP Address                          | Username        | Country      | File   |                    | FPS        | Files    | Frames | KBytes     | Duration        |                |
|                               |                 |                                     |                 |              |        |                    |            |          |        |            |                 |                |
|                               |                 |                                     |                 |              |        |                    |            |          |        |            |                 |                |
| Web / Broadcast               |                 |                                     |                 |              |        |                    |            |          |        |            |                 |                |
|                               |                 |                                     |                 |              |        |                    |            |          |        |            |                 |                |
| Access restriction            |                 |                                     |                 |              |        |                    |            |          |        |            |                 |                |
| Options                       |                 |                                     |                 |              |        |                    |            |          |        |            |                 |                |
|                               |                 |                                     |                 |              |        |                    |            |          |        |            |                 |                |
|                               |                 |                                     |                 | 0 kb         | /s     |                    | <u>ASF</u> | Online ( | @ mms: | //df7fe.d  | yndns.org:90    | 001 [0]        |
|                               |                 |                                     | Gallen          |              |        |                    |            |          |        | ACE        | CDI 29/ 152 (   | Offline<br>RMP |
|                               |                 |                                     | Gallery         |              |        |                    |            |          |        | ног        | CFU 2 /6   35,6 | DIVID          |

Mit <Activate> wird der eigene, interne Webserver gestartet und die Kamera endgültig online gestellt. Zur Kontrolle sollte der Status "Internal web server is running" grün angezeigt werden.

| 🥑 webcam 7 [W                 | indows N      | /ledia]           |                 |                |       |                  |       |                     |         |            |                | x      |
|-------------------------------|---------------|-------------------|-----------------|----------------|-------|------------------|-------|---------------------|---------|------------|----------------|--------|
| <u>F</u> ile <u>L</u> anguage | <u>T</u> ools | <u>H</u> elp      |                 |                |       |                  |       |                     |         |            |                |        |
| [                             | Broadcas      | t (HTTP) Live C   | hat Upload (FTF | P/FTPS) Uploa  | ad (H | TTP/HTTPS POST)  |       |                     |         |            |                |        |
|                               |               | <b>I I</b>        | iternal web sei | rver is runnin | ıg.   |                  |       |                     |         |            | Disable        |        |
| Monitor                       | IP Ad         | dress / Host Name | 2               | Web Server P   | ort   | Default document |       |                     |         | imit bandı | vidth (kb/s)   |        |
|                               | df7fe         | .dyndns.org       | *               | 8080           |       | Dynamically gene | rated | ,                   | - 0     |            |                |        |
|                               | Conne         | ected users       |                 |                |       |                  |       |                     |         |            |                |        |
| Security                      | Id            | IP Address        | Username        | Country        | File  |                  | FPS   | Files               | Frames  | KBytes     | Duration       |        |
|                               |               |                   |                 |                |       |                  |       |                     |         |            |                |        |
|                               |               |                   |                 |                |       |                  |       |                     |         |            |                |        |
| Web / Broadcast               |               |                   |                 |                |       |                  |       |                     |         |            |                |        |
|                               |               |                   |                 |                |       |                  |       |                     |         |            |                |        |
| Access restriction            |               |                   |                 |                |       |                  |       |                     |         |            |                |        |
| Options                       |               |                   |                 |                |       |                  |       |                     |         |            |                |        |
|                               |               |                   |                 |                |       |                  |       |                     |         |            |                | _      |
|                               |               |                   |                 |                |       |                  | ASF   | Online              | @ mms:  | //df7fe.   | dyndns.org:900 | 01 [0] |
|                               |               |                   |                 | 0 kb,          | /s    |                  | нтте  | <sup>o</sup> Online | @ http: | //df7fe.   | dyndns.org:808 | 10] 08 |
| НТТР                          | )             | 0                 | Gallery         |                |       |                  |       |                     |         | ASF        | CPU 4%   53,81 | ИВ     |

Mit diesen oben genannten Schritten ist ein Webcam-Bild über das Internet zugängliche.

## **Feinschliff**

Kachel < Monitor>

rechte Maustaste auf Kamerabild

Mit rechter Maustaste "Video Format" wählen. Die gängigsten Output-Formate sind 320 x 240 oder 640 x 480 (auch abhängig von der Bandbreite des Internetanschlusses).

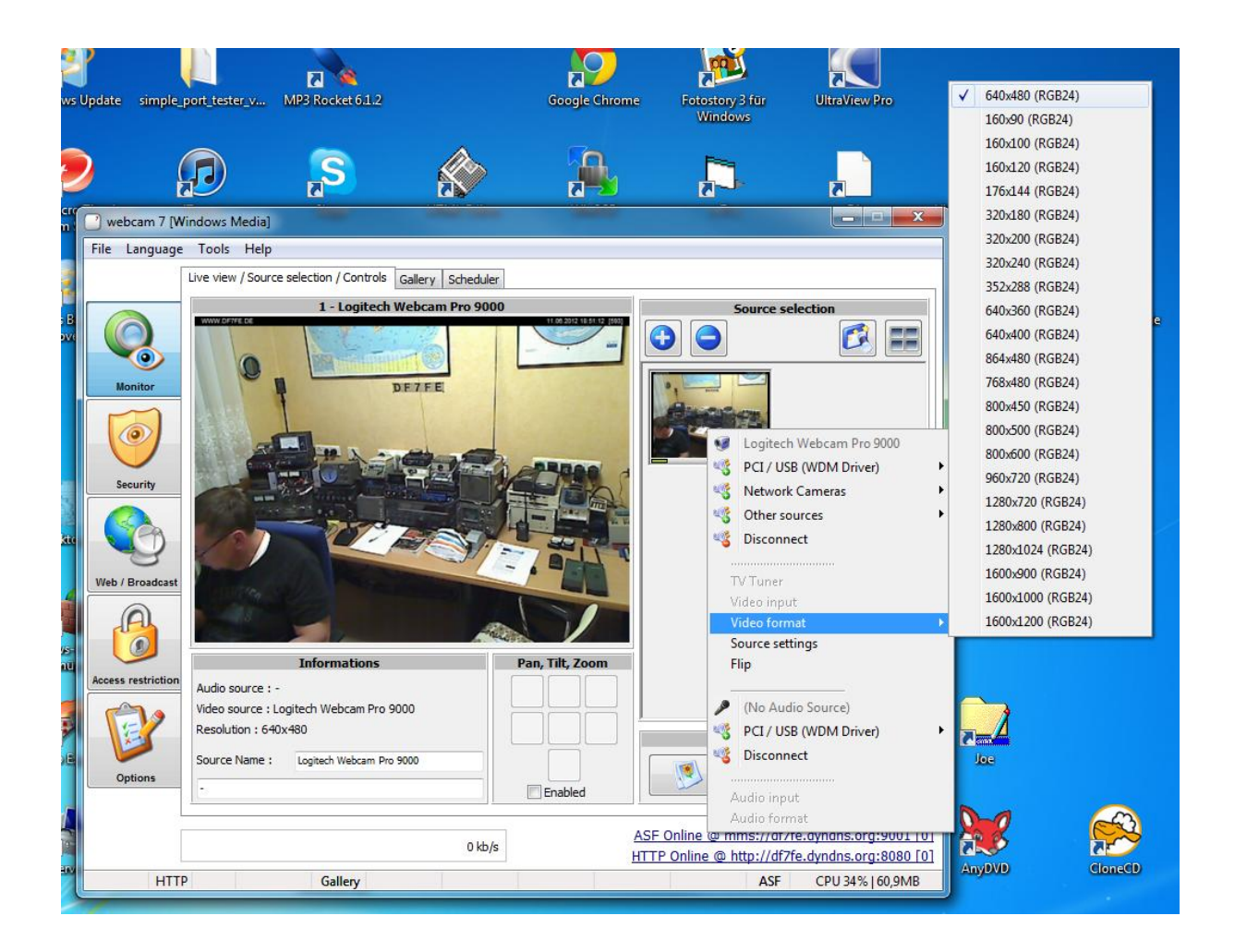

Mit rechter Maustaste auf "PCI/USB (WDM Driver)" kann eine (beliebige) Soundquelle dem Videostrom mitgegeben werden. Kommt das Audiosignal vom heimischen Transceiver gelten die gleichen Spielregeln wie bei den digitalen Betriebsarten. Also: galvanische Trennung der Soundkarte und des Signalausgangs bei moderater Lautstärke.

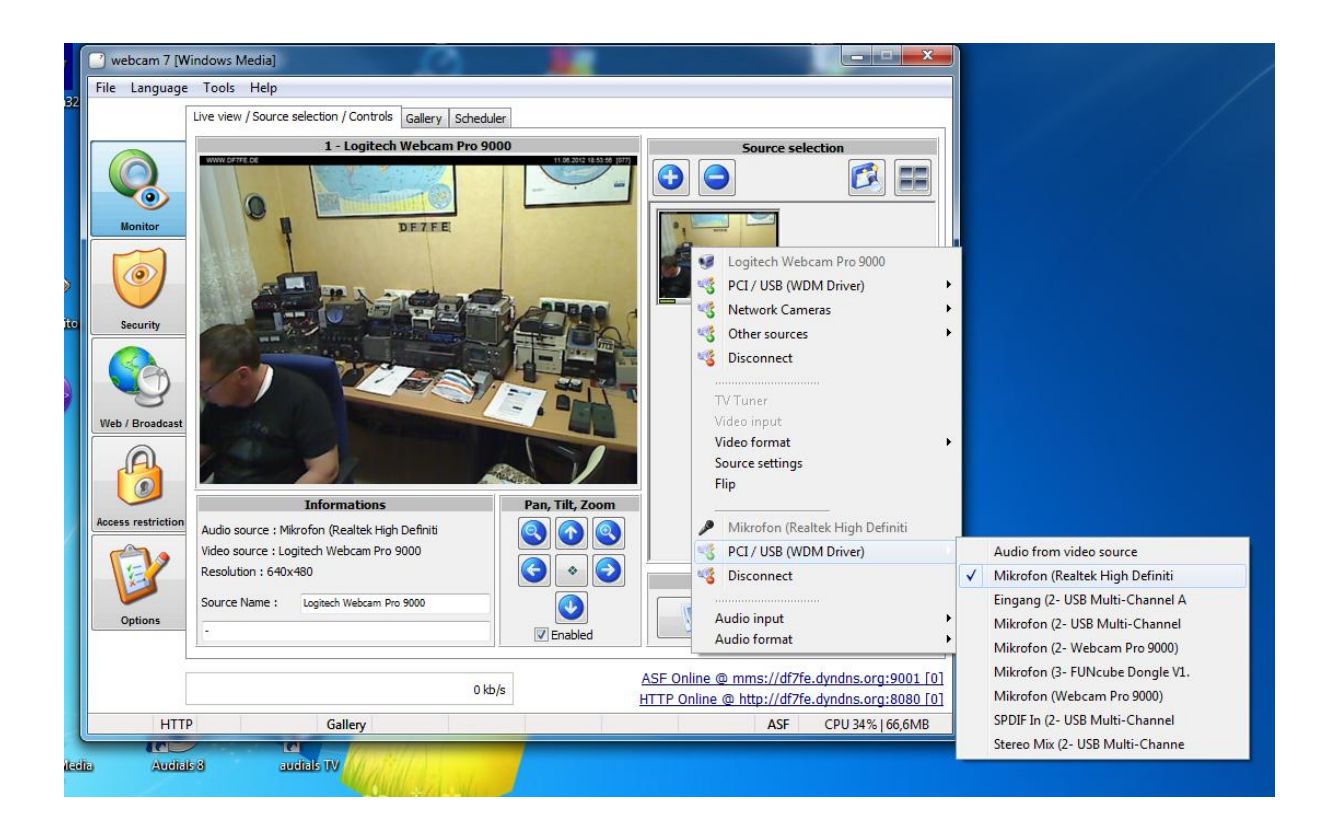

Mit rechter Maustaste auf "Audio Input". Hier Kontrolle, ob "Hauptlautstärke" eingetragen ist.

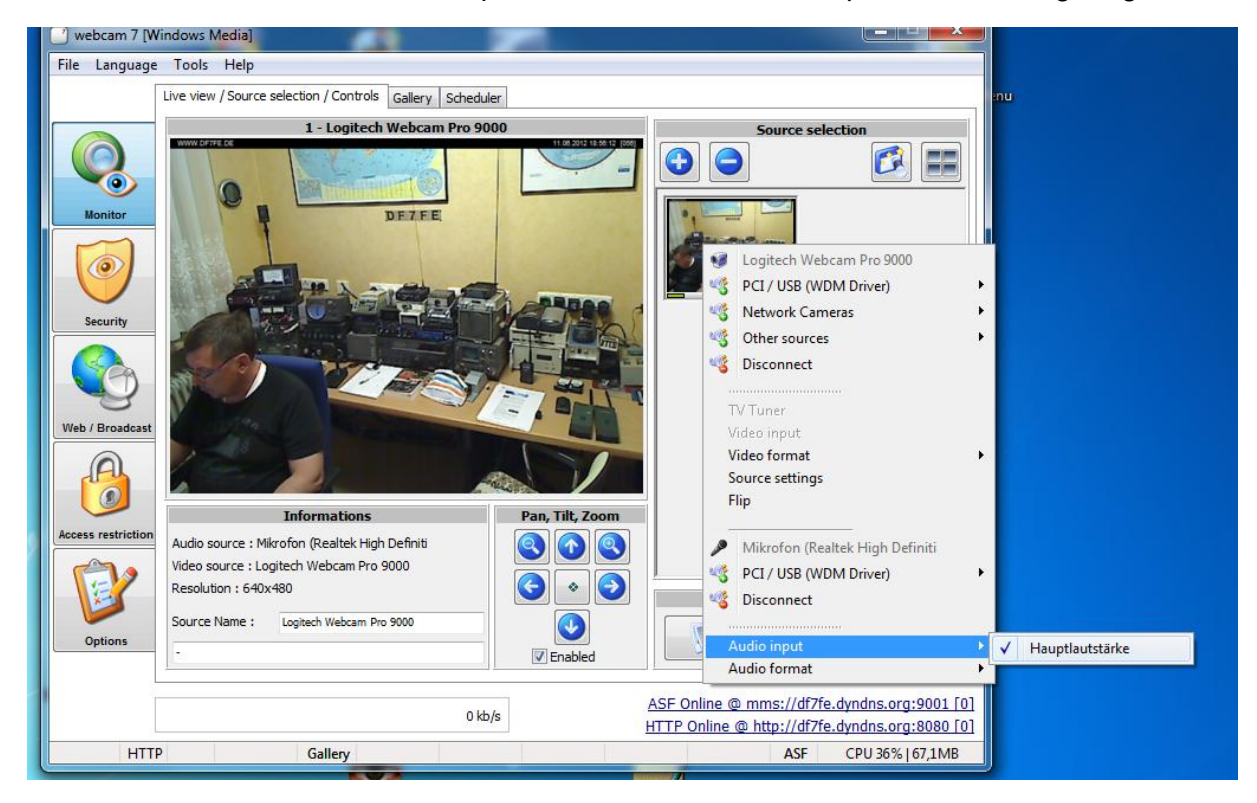

Mit rechter Maustaste auf "Audio Format". Dort kann das gewünschte Übertragungsformat gewählt werden. Normalerweise ist die Defaulteinstellung ok und muss nicht verändert werden. Eine HIFI-Übertragung kostet nur unnötig Bandbreite und ist überflüssig.

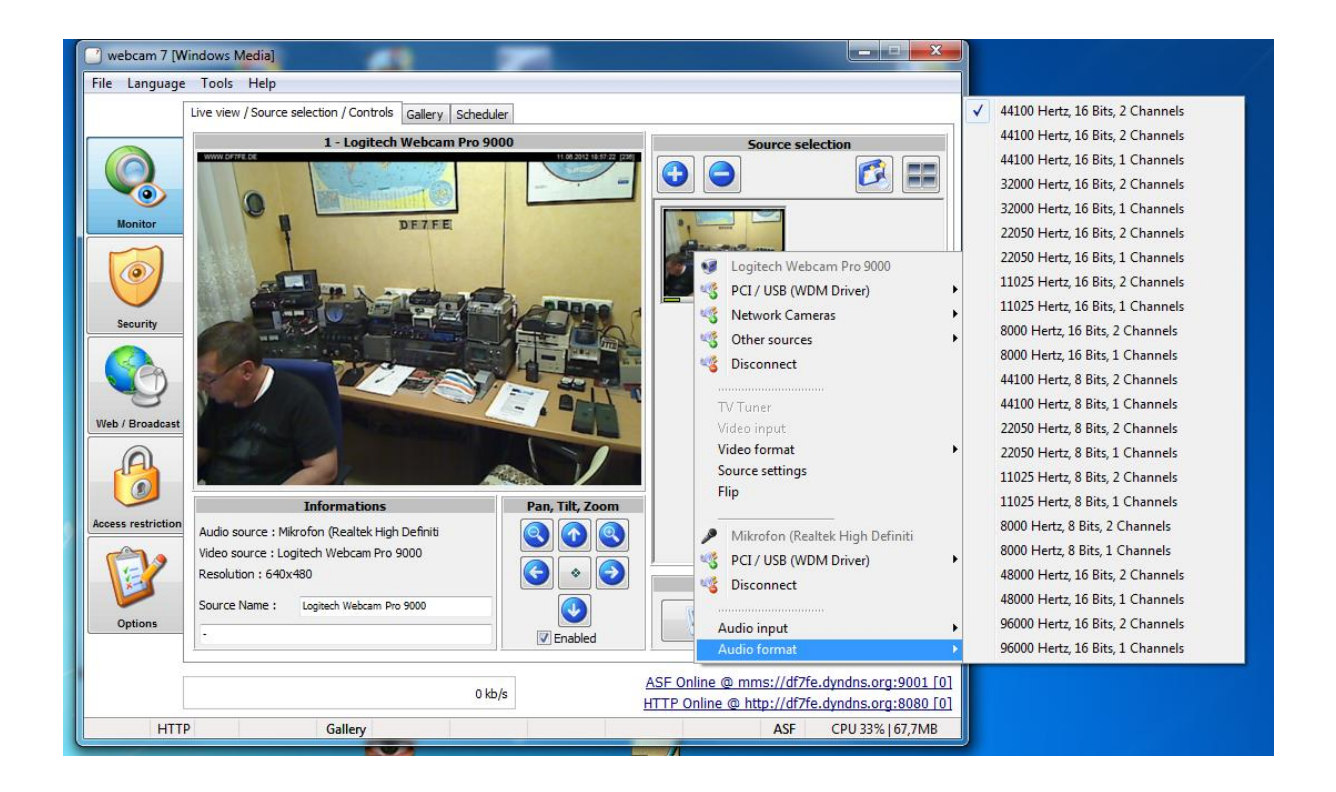

Kachel <Options>

Unter dem Reiter "Overlay/Logo" kann noch ein eigenes Logo bestimmt und/oder (sinnvoller) im Bild-Header Datum und Uhrzeit angezeigt werden. Generell kann unter dem Bereich "Source Selection" eine freie (individuell für jede Webcam gepflegte) Texteinblendung im Bild definiert werden. Als Metavariablen stehen neben \$date, \$time auch \$uptime, \$cpu, \$memory und \$connected zur Verfügung.

| 🔡 webcam 7 [W        | Windows Media]                                                                       |                         |
|----------------------|--------------------------------------------------------------------------------------|-------------------------|
| <u>File</u> Language | je <u>T</u> ools <u>H</u> elp                                                        |                         |
|                      | Options                                                                              |                         |
|                      |                                                                                      |                         |
|                      | Ontions                                                                              |                         |
|                      | Options                                                                              |                         |
|                      | · ·                                                                                  |                         |
| Monitor              |                                                                                      |                         |
|                      | General settings Overlay / Logo Recording / Windows Media Profiles Advanced Settings |                         |
|                      | Logo / Watermark                                                                     |                         |
|                      | Display Logo (max 160x60, BMP)                                                       |                         |
| Security             |                                                                                      |                         |
|                      |                                                                                      |                         |
|                      |                                                                                      |                         |
| S                    | Import                                                                               |                         |
| Web / Broadcast      | t                                                                                    |                         |
| A                    | ☑ Display date/time header                                                           |                         |
|                      | Optional header text                                                                 |                         |
|                      | WWW.DF7FE.DE                                                                         |                         |
| Access restriction   | n Live page title                                                                    |                         |
|                      | WWW.DF7FE.DE                                                                         |                         |
|                      | webcams and ip cameras server for windows                                            |                         |
|                      |                                                                                      |                         |
| Options              |                                                                                      |                         |
|                      |                                                                                      |                         |
|                      | 0 kb/s ASF Online @ mms://dt                                                         | 7fe.dyndns.org:9001 [0] |
|                      | HTTP Online @ http://d                                                               | 7fe.dyndns.org:8080 [0] |
| HTT                  | TP Gallery ASF                                                                       | CPU 15%   66,9MB        |

Sinn macht in der Kachel <Options> im Reiter "Recording / Windows Media Profiles" u.a. die Beschränkung des Windows Media Streams auf das Format 320 x 240 (s. Abbildung).

| webcam 7 [Wind                         | ows Media]                                                                           |                   |
|----------------------------------------|--------------------------------------------------------------------------------------|-------------------|
| <u>F</u> ile <u>L</u> anguage <u>T</u> | ools <u>H</u> elp                                                                    |                   |
| Op                                     | tions                                                                                |                   |
|                                        | Options                                                                              |                   |
| Monitor                                |                                                                                      |                   |
|                                        | General settings Overlay / Logo Recording / Windows Media Profiles Advanced Settings |                   |
|                                        | Video compression filter (Recording only)                                            |                   |
|                                        | (No compression)                                                                     |                   |
| Security                               | Audio compression filter (Recording only)                                            |                   |
|                                        | (No compression)                                                                     |                   |
|                                        | Record in MJPEG (TimeShift enabled)                                                  |                   |
| Web / Broadcast                        | MJPEG FPS                                                                            |                   |
|                                        | 25<br>Audio / Video WM9 profile (Windows Media Stream)                               |                   |
| Access restriction                     | Video for broadband PAL (320x240).prx 🗸                                              |                   |
|                                        | Video only WM9 profile (Windows Media Stream)                                        |                   |
|                                        | Video for broadband PAL (320x240).prx                                                |                   |
| Options                                |                                                                                      |                   |
|                                        |                                                                                      |                   |
|                                        | 0 kb/s ASF Online @ mms://df7fe.dy                                                   | ndns.org:9001 [0] |
|                                        | HTTP Online @ http://df7fe.dy                                                        | ndns.org:8080 [0] |
| НТТР                                   | Gallery ASF (                                                                        | CPU 11%   67MB    |

Unter der Kachel <Monitor> verbirgt sich auch die recht nette Funktion "Gallery". Hier kann man in festen, frei wählbaren Intervallen Webcambilder abspeichern lassen. Ein potentieller Betrachter kann diese dann neben dem Livebild anschauen. Die Bildanzahl ist begrenzbar und das Löschverhalten kann, um den Festplattenplatz nicht unnötig zu strapazieren, bestimmt werden.

| 🕜 webcam 7 [Wind              | dows Media]                           |                     |                                                                                                |
|-------------------------------|---------------------------------------|---------------------|------------------------------------------------------------------------------------------------|
| <u>F</u> ile <u>L</u> anguage | <u>T</u> ools <u>H</u> elp            |                     |                                                                                                |
| Li                            | ve view / Source selection / Controls | Gallery Scheduler   |                                                                                                |
|                               | 👸 📀 Auto-Gallery                      | is running          | Disable                                                                                        |
| Monitor                       |                                       |                     |                                                                                                |
|                               | Upload interval                       | Source Max.<br>Cyde | c. images<br>D                                                                                 |
| Security                      |                                       |                     |                                                                                                |
|                               |                                       |                     | Source A Gallery Preview                                                                       |
|                               | gallery_1_20120611_184245_0.jpg       | 11.06.2012 18:42:45 | 1                                                                                              |
| 3                             | gallery_2_20120610_172058_0.jpg       | 10.06.2012 17:20:58 | 2 DETER                                                                                        |
| Web / Broadcast               | gallery_1_20120610_162058_0.jpg       | 10.06.2012 16:20:58 | 1                                                                                              |
| A                             | gallery_2_20120610_124256_0.jpg       | 10.06.2012 12:42:56 | 2                                                                                              |
|                               | gallery_1_20120610_114256_0.jpg       | 10.06.2012 11:42:56 | 1                                                                                              |
| Access restriction            | gallery_2_20120610_094744_0.jpg       | 10.06.2012 09:47:44 | 2                                                                                              |
|                               | gallery_1_20120610_084744_0.jpg       | 10.06.2012 08:47:44 | 1                                                                                              |
| 12                            | gallery_3_20120610_074744_0.jpg       | 10.06.2012 07:47:44 | 3 Controls                                                                                     |
|                               | gallery_2_20120610_064744_0.jpg       | 10.06.2012 06:47:44 | 2                                                                                              |
| Options                       | gallery_1_20120610_054744_0.jpg       | 10.06.2012 05:47:44 | 1 Capture Now                                                                                  |
|                               |                                       | 0 kb/s              | ASF Online @ mms://df7fe.dyndns.org:9001 [0]<br>HTTP Online @ http://df7fe.dyndns.org:8080 [0] |
| HTTP                          | Gallery                               |                     | ASF CPU 15%   72,4MB                                                                           |

Mit diesen Konfigurationspunkten ist eine allumfassende Webcaminstallation möglich.

## <u>Achtung</u>

Bei der Installation des Programms WebcamXP/7 wird normalerweise ein automatisch generiertes Desktopsymbol angelegt. Bitte hier kontrollieren (und ggf. korrigieren), ob als Ziel der Programmverknüpfung der Parameter "**-asf** " mit eingetragen wurde. NUR mit diesem Eintrag kann auch im "Advanced Streaming Format", einem von Microsoft entwickelten proprietären Containerformat für digitales Audio und Video übertragen werden.

| 😰 Eigenschaften vor   | n webcam 7          | X                  |
|-----------------------|---------------------|--------------------|
| Sicherheit            | Details             | Vorgängerversionen |
| Allgemein             | Verknüpfung         | Kompatibilität     |
| webca                 | im 7                |                    |
| Zieltyp:              | Anwendung           |                    |
| Zielort:              | webcam 7            |                    |
| <u>Z</u> iel:         | :\Program Files\w   | ebcam 7\wLite.exe" |
| <u>A</u> usführen in: | "C:\Program Files\v | webcam 7"          |
| Tastenkombination:    | Keine               |                    |
| Ausfü <u>h</u> ren:   | Normales Fenster    | •                  |
| Kommentar:            |                     |                    |
| Dateipfad öffnen      | Anderes Symbol      | Er <u>w</u> eitert |
|                       |                     |                    |
|                       |                     |                    |
|                       |                     |                    |
|                       |                     |                    |
|                       | OK Abb              | Drechen Übernehmen |

#### Router / Firewallkonfiguration

Damit der eigene PC als Webserver über DynDNS im Internet erreichbar ist und das Kamerabild angesehen werden kann, müssen im Router und/oder der Firewall noch Ports freigegen werden. Exemplarisch hier die Eintragungen in einem D-Link DIR-825. Im Menue-Eintrag unter "Erweitert" / "Port Weiterleitung" sind folgende Ports zu öffnen:

| 8080        | UDP / TCP | Video                                                     |
|-------------|-----------|-----------------------------------------------------------|
| 8090        | UDP / TCP | Audio                                                     |
| 9000 - 9100 | UDP / TCP | MMS (ggf. nicht den kompletten Bereich sondern nur        |
|             |           | die explizit Benutzen Ports – also bspw. bei drei Webcams |
|             |           | nur die Range von 9000 – 9003)                            |

|                                                                                                    |                                                 |                                       | 0.841                                            |            |                                            |                                        |                                               |                                                                                                    |
|----------------------------------------------------------------------------------------------------|-------------------------------------------------|---------------------------------------|--------------------------------------------------|------------|--------------------------------------------|----------------------------------------|-----------------------------------------------|----------------------------------------------------------------------------------------------------|
| Datei Bashaiten Anricht Ewoniten Estar 2                                                                                                    |                                                 |                                       | 0+207                                            | C 🙆 D-     | LINK CORPORATION,                          | IN ×                                   |                                               | www.                                                                                                    |
| gatel gearbeiten Anscht Favoriten Egitas I                                                                                                    | ا میں ایک میں ک                                 | Marker 33                             |                                                  |            |                                            |                                        |                                               | Annual de la constante de la constante |
| Outriger media panel punkte                                                                                                    | Suche - Trans                                   | menr //                               | arr Mara D                                       |            |                                            |                                        |                                               | Annesen 🤸                                                                                                    |
| 😪 🛃 Amaz 🖣 Anme 👹 Bing 🛃 Kast 🖪 KiKA 🖤 Mein 🔛 Srit » Taus 🦉 Sc                                                                                                    | nu 🥲 vorg 👻 🧯                                   | 5 Aktu 🛃 Web 👻 👙                      | Midi 🔛 Wett 🏨                                    | R906 •     |                                            |                                        |                                               | 🖼 🗸 🔯 V 🖾 🖷 V Sejte V Signermet V Edras V 🐠 V                                                                                                    |
| Google Diese Seite ist Englisch. Soll sie mit der Google Toolbar übersetzt werder<br>Der Content dieser intranetseite wird über eine sichere Verbindung zur Übersetzung an Google | 1? Nicht auf Englisch?<br>gesendet. Erfahren Si | Unterstützen Sie uns.<br><u>Emehr</u> |                                                  |            |                                            |                                        |                                               | Übersetzen ×                                                                                                    |
| P                                                                                                    | roduktseite: DIR-825                            |                                       |                                                  |            | Hardv                                      | vare-Version: B1                       | Firmwareversion: 2.05EU                       | ·                                                                                                    |
|                                                                                                    |                                                 |                                       |                                                  |            |                                            |                                        |                                               |                                                                                                    |
|                                                                                                    | D-Link                                          | ć                                     |                                                  |            |                                            |                                        |                                               |                                                                                                    |
|                                                                                                    |                                                 |                                       |                                                  |            |                                            |                                        |                                               |                                                                                                    |
| D                                                                                                    | R-825                                           | SETUP                                 | ERWEITERT                                        | . I        | EXTRAS                                     | STATUS                                 | SUPPORT                                       |                                                                                                    |
| VIR                                                                                                    | TUELLER SERVER                                  | PORT-WEITERLEITU                      | IG                                               |            |                                            |                                        | Nützliche Hinweise                            |                                                                                                    |
| PO                                                                                                    | RT-WEITERLEITUNG                                | Diese Option wird verwer              | ndet, um mehrere Port                            | s oder ei  | nen Port-Bereich in Ih                     | rem Router zu                          | Im Anwendungs-                                |                                                                                                    |
| REC                                                                                                    | seln für<br>Wendungen                           | Diese Funktion erlaubt Ih             | ene Ports zu einem ei<br>nen, Ports in verschied | enen For   | c in shrem Netzwerk<br>maten einzugeben, e | weiterzuleiten.<br>inschließlich Port- | NamePuldown-Menü<br>finden Sie eine Liste     |                                                                                                    |
| 00                                                                                                    | S-ENGINE                                        | Bereiche (100-150), enz               | ene Ports (80, 68, 88                            | s), oder g | emscht (1020-5000,                         | 689).                                  | der vorkonfigurierten<br>Anwendungen. Um      |                                                                                                    |
| NE                                                                                                    | TZWERK-FILTER                                   | Einstellungen überne                  | hmen E                                           | Enstelungs | en nicht übernehmen                        |                                        | eine der<br>vorkonfigurierten                 |                                                                                                    |
| 20                                                                                                    | SRUFFSSTELLERUNG                                | 24 PORT WEITER                        | LEITUNGS-REGELM                                  | 1          |                                            |                                        | auszuwählen, klicken                          |                                                                                                    |
|                                                                                                    | IGENENDER ET TER                                |                                       |                                                  |            | Zu öffnende Ports                          |                                        | Puldown-Menü, um                              |                                                                                                    |
| FIR                                                                                                    | EWALL-                                          | Name                                  |                                                  |            | TCP                                        | Zeitplan                               | den entsprechenden<br>Bereich zu markieren.   |                                                                                                    |
| EIN                                                                                                    | ISTELLUNGEN                                     | Webcam_8080                           | Anwendungs-Name                                  | •          | 8080                                       | Immer •                                | Sie können einen                              |                                                                                                    |
|                                                                                                    | AUTEDT WIDE ECC                                 | IP-Adresse                            | (ii) •                                           |            | UDP                                        | Filter                                 | Computer aus der Liste<br>der DHCP-Teilnehmer |                                                                                                    |
|                                                                                                    | FIPROTECTED                                     | 192.168.0.100<br>Name                 | < Computername                                   | •          | TCP                                        | Ale zulas •<br>Zaitobo                 | im Computer Name<br>Pulidown-Menü             |                                                                                                    |
| 132                                                                                                    | TUP                                             | Webcam_8090                           | Anwendungs-Name                                  | •          | 8090                                       | Immer ·                                | auswählen, oder Sie<br>können die IP-         |                                                                                                    |
| ER NET                                                                                                    | TZWERK                                          | IP-Adresse                            |                                                  |            | UDP                                        | Eingehender                            | Adresse des LAN<br>Computers manuell          |                                                                                                    |
| CAL<br>CAL                                                                                                    | STZONE                                          | 192.168.0.100                         | < Computername                                   | ٠          | 8090                                       | Ale zulas: •                           | eingeben, zu dem<br>Sie den bestimmten        |                                                                                                    |
| 27                                                                                                    | 6 ROUTING                                       | Name<br>Webram 9000, 9100             | (c) toward our time                              |            | TCP 9000-9100                              | Zeitplan                               | Port öffnen<br>möchten.                       |                                                                                                    |
|                                                                                                    | Jischand •                                      | V                                     |                                                  |            |                                            | Eingehender                            | Wählen Sie einen                              |                                                                                                    |
|                                                                                                    |                                                 | IP-Adresse<br>192.168.0.100           | << Computername                                  |            | UDP<br>9000-9100                           | Filter                                 | Zeitplan für die<br>Aktivierung der           |                                                                                                    |
|                                                                                                    |                                                 | Name                                  |                                                  |            | TCP                                        | Zeitplan                               | Regel. Wenn Sie den<br>benötigten Zeitnan     |                                                                                                    |
|                                                                                                    |                                                 |                                       | Anwendungs-Name                                  | •          | 0                                          | Immer •                                | nicht in der Liste<br>finden, wechseln Sie    |                                                                                                    |
|                                                                                                    |                                                 | IP-Adresse                            |                                                  |            | UDP                                        | Eingehender<br>Filter                  | zum Bildschirm                                |                                                                                                    |
|                                                                                                    |                                                 | 0.0.0.0                               | Computername                                     | •          | 0                                          | Alle zulas: 💌                          | und erstellen Sie                             |                                                                                                    |
|                                                                                                    |                                                 | Name                                  | <                                                |            | 0                                          | Zeitplan<br>Immer •                    | Zeitplan.                                     |                                                                                                    |
|                                                                                                    |                                                 | The second                            |                                                  |            | 1000                                       | Eingehender                            | Sie können Ports in                           |                                                                                                    |
|                                                                                                    |                                                 | 0.0.0.0                               | < Computername                                   |            | 0                                          | Filter<br>Alle zulas: •                | Formaten eingeben:                            | •                                                                                                    |
| Datgi Suchen Deaktivieren Ansicht Bilder Cache Extras Überprüfen   Browsermodus: IE9 Dol                                                                                          | kumentmodus: Quirks                             |                                       |                                                  |            |                                            |                                        |                                               | ⊟ ð ×                                                                                                    |

Abschließend sei auch noch auf die interessante Möglichkeit von WebcamXP/7 hingewiesen sich einen HTML-Code für die Einbindung in der eigenen Homepage generieren ("Tools/Generate html-Code") zu lassen. So kann das Webcambild dort direkt integriert werden – man muss also nicht immer die direkte Link (beispielsweise <u>http://df7fe.dyndns.org:8080</u> bzw. mms://df7fe.dyndns.org:900x (x=Nummer des MMS-Streams)) anwählen.

## <u>Anhang</u>

#### Einbindung einer IP-Webcam

Entsprechend Kamera wie oben beschrieben auswählen.

|                 |                                                                                                    | beneduler                                                                                                    |                                                                                                    |                                                                                      |   |                                            |
|-----------------|----------------------------------------------------------------------------------------------------|----------------------------------------------------------------------------------------------------|----------------------------------------------------------------------------------------------------|--------------------------------------------------------------------------------------|---|--------------------------------------------|
| Monitor         | 1 - No source connected                                                                                        |                                                                                                    | Source s                                                                                                    | election                                                                             |   |                                            |
| 0               | VIL                                                                                                    |                                                                                                    | 1<br>(No V<br>PCI/                                                                                                    | 'ideo Source)<br>USB (WDM Driver)                                                    |   | Logitech Webcam Pro 9000                   |
| Security        |                                                                                                    |                                                                                                    | 🔏 Netw                                                                                                    | ork Cameras                                                                          | • | Logitech Webcam Pro 9000                   |
|                 |                                                                                                    | Contraction of the second second second second second second second second second second second second second s |                                                                                                    |                                                                                      | - |                                            |
|                 |                                                                                                    |                                                                                                    | S Other                                                                                                    | sources                                                                              |   | IP Camera [JPEG/MJPEG]                     |
|                 | No source cor                                                                                                  | nnected                                                                                                    | Viter Viter | nnect                                                                                |   | IP Camera [JPEG/MJPEG]<br>IP Camera [RTSP] |
| xb / Broadcast  | No source cor<br>Right click to select a                                                                       | nnected<br>video device                                                                                         | Image: Second Second                 | r sources<br>nnect<br>iput<br>iput<br>settings                                       |   | IP Camera (IPEG/MJPEG)<br>IP Camera (RTSP) |
| b / Broadcast   | No source cor<br>Right click to select a                                                                       | nnected<br>video device<br>Pan, Tilt, Zoom                                                                      | Video fr<br>Video fr<br>Source<br>Flip                                                                                                    | r <b>sources</b><br>nnect<br>iput<br>prmat<br>settings                               |   | IP Camera (IPEG/MJPEG)<br>IP Camera (RTSP) |
| ess restriction | No source cor<br>Right click to select a<br>udio source : -<br>deo source : -                                  | nnected<br>video device<br>Pan, Tilt, Zoom                                                                      | Cher     Cher        | r sources<br>nnect<br>prot<br>prmat<br>settings<br>sudio Source)<br>USB (WDM Driver) |   | IP Camera (IPEG/MJPEG)<br>IP Camera (RTSP) |
| b) Broadcast    | No source cor<br>Right click to select a<br>udio source : -<br>deo source : -<br>esolution : -<br>purce Name : | nnected<br>video device<br>Pan, Tilt, Zoom<br>(©) (©)<br>(©) (©)<br>(©) (©)<br>(©) (©)                          | <ul> <li>Other</li> <li>Disco</li> <li>TV Tuni</li> <li>Video ir</li> <li>Video ir</li> <li>Video fr</li> <li>Source :</li> <li>Flip</li> <li>(No A</li> <li>PCI /</li> <li>Disco</li> </ul>                                                                                                    | rsources<br>nnect<br>put<br>settings<br>udio Source)<br>USB (WDM Driver)<br>nnect    | • | IP Camera (PEG/MIPEG)<br>IP Camera (RTSP)  |

Im Menuepunkt "Source Settings" das Modell (oder kompatibles Modell) wählen (d.h. Hersteller/Typ/Modellbezeichnung und ggf. Pan/Tilt/Zoom-Option) und mit "OK" bestätigen.

| IP Camera [JPEG/         | MJPEG] v4.6.1                        | l <b>.2</b>   |                       |
|--------------------------|--------------------------------------|---------------|-----------------------|
| 🔘 Raw URL Mode           |                                      |               |                       |
|                          |                                      |               | MJPEG Mode            |
| Template Mode            |                                      |               |                       |
| Camera Brand             | Camera Model                         |               |                       |
| 7link                    | <ul> <li>Robocam 2 (mjpeg</li> </ul> | ))            |                       |
| Host or IP Address       | Port                                 | Camera Number |                       |
| 192.168.0.109            | 80                                   | 3             | Use SSL (HTTPS)       |
|                          | Buffering mode                       |               | Pan, Tilt & Zoom 🛛 🗴  |
| Use Basic Authentication | Real-Time (Less CPU                  | ) 🔻           |                       |
| Username                 | Filter's frame rate [FI              | PS]           |                       |
| admin                    | 10                                   | •             |                       |
| Password                 | Output Resolution                    |               |                       |
| •••••                    | Automatic                            | •             |                       |
|                          | '                                    |               | Licensed to : Peter O |

Die Einstellungen für Video Format / Audio Settings / Overlay Header etc. erfolgen wie oben an der exemplarisch beschrieben USB-Cam.